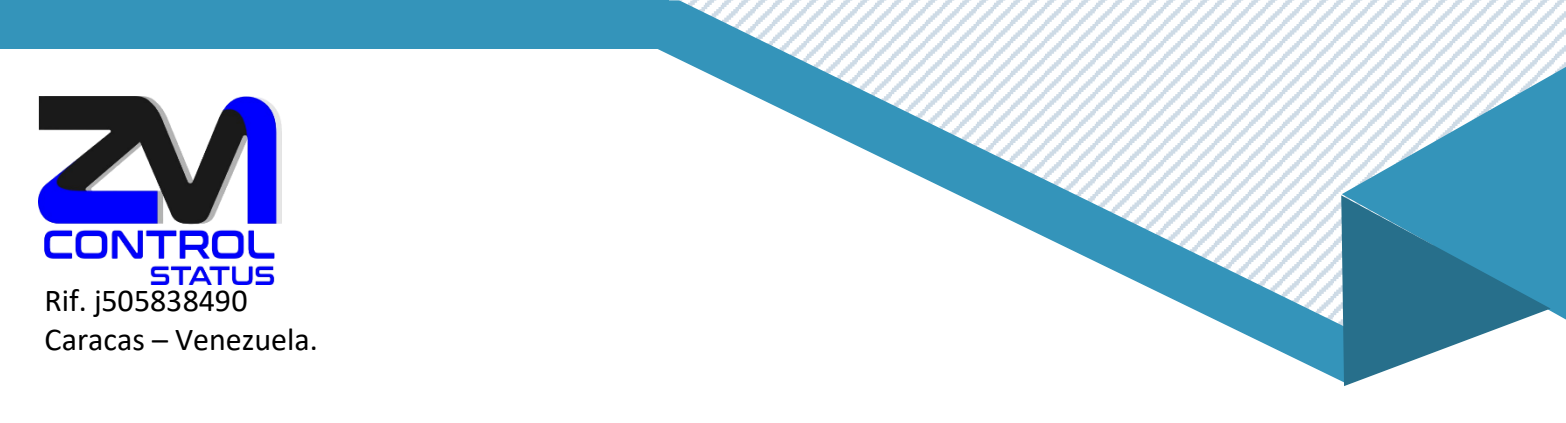

## Configurar Perfiles con Zimbra.

En Zimbra disponemos de los **perfiles de cuenta**, que sirven para poder determinar diferentes personalidades de envío de correo electrónico des de un mismo usuario o buzón. Estos perfiles nos permiten, por ejemplo, usar un alias de cuenta, un una cuenta delegada

Para configurar un perfil de cuenta en Zimbra, seguimos los siguientes pasos:

1. Nos dirigiremos en nuestra cuenta principal en Preferencias/ Cuentas y posteriormente en Añadir Perfil. Una vez esté seleccionado, encontraremos justo debajo de este su configuración.

| Correo Contactos | Agenda Tareas           | Maletín Prefere     | encias              |          |
|------------------|-------------------------|---------------------|---------------------|----------|
| Guardar Cancelar | Deshacer cambios        |                     |                     |          |
| Preferencias     | Cuentas                 |                     |                     |          |
| 🄯 General        | Cuentus                 |                     |                     |          |
| 🕑 Cuentas        | Nombre de cuenta        | Estado              | Dirección de correo | Tipo     |
| 🖂 Correo         | Cuenta principal        | Aceptar             | info@zimbra.com.ve  | Principa |
| Y Filtros        | Añadir cuenta extern    | Añadir Perfil Elimi | nar                 |          |
| 🌛 Firmas         | , and an edentia extern |                     |                     |          |

2. Le asignaremos un nombre al perfil y rellenaremos el campo **De:** para que, cuando enviemos desde este perfil, el destinatario del e-mail nos identifique correctamente (por defecto aparecerá nuestra identidad principal) y configuraremos el campo **Responder a:** si queremos que, cuando nos respondan a los correos enviados con este perfil, no respondan al emisor del correo, si no a otro que podemos marcar de forma manual (por ejemplo un no-reply):

| ; para cambiar muchas cont<br>n perfil para ese rol. | iones al enviar mensajes electrónicos. Por eje | emplo, si envías mensajes con un rol determinado en el |
|------------------------------------------------------|------------------------------------------------|--------------------------------------------------------|
|                                                      |                                                |                                                        |
|                                                      |                                                |                                                        |
| iombre que aparece en el c                           | "De" de los mensajes                           |                                                        |
| e Nuevo Perfil                                       | fo@zimbra.com.ve 🔻                             |                                                        |
|                                                      |                                                |                                                        |
| bra.com.ve                                           |                                                | www.zimbra.cc                                          |
| Ņ                                                    | 6-6466670<br>2-3093546                         | 6-6466670<br>2-3093546                                 |

.ve

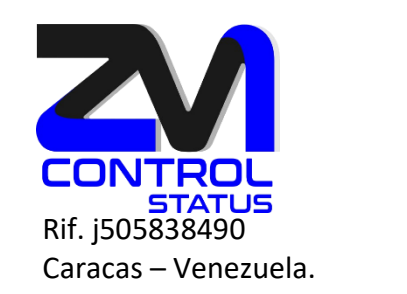

En el desplegable que aparece después del nombre en formato texto, podemos seleccionar el ALIAS o CUENTA DELEGADA que queremos usar en este perfil:

| Configuración de los mensaj | es enviados                        |                                 |   |
|-----------------------------|------------------------------------|---------------------------------|---|
| De: Se                      | elecciona el nombre que aparece er | ו el campo "De" de los mensajes |   |
|                             | Ejemplo de Nuevo Perfil            | info@zimbra.com.ve 🔻            |   |
| Responder a:                |                                    | info@zimbra.com.ve              |   |
|                             | p. ej., Paco Paquirri              |                                 | • |
| Firma: A                    | dministra tus firmas               |                                 |   |

- 3. En este momento, podemos también definir en el parámetro Utilizar este perfil:
  - Al responder a o reenviar los mensajes enviados a: Servirá, por ejemplo, para responder usando este perfil, cuando nos envían email a un ALIAS o a una cuenta DELEGADA, cada vez que respondamos a los correos recibidos de ejemplo@ejemplo.com
  - Al redactar. Responder a o reenviar los mensajes en las carpetas: en este caso, podemos hacer que, cuando respondamos los mensajes contenidos en una carpeta, ya nos coja este perfil del ALIAS o de la cuenta DELEGADA de forma automática, sin tener que ir al desplegable de Redactar mensaje.

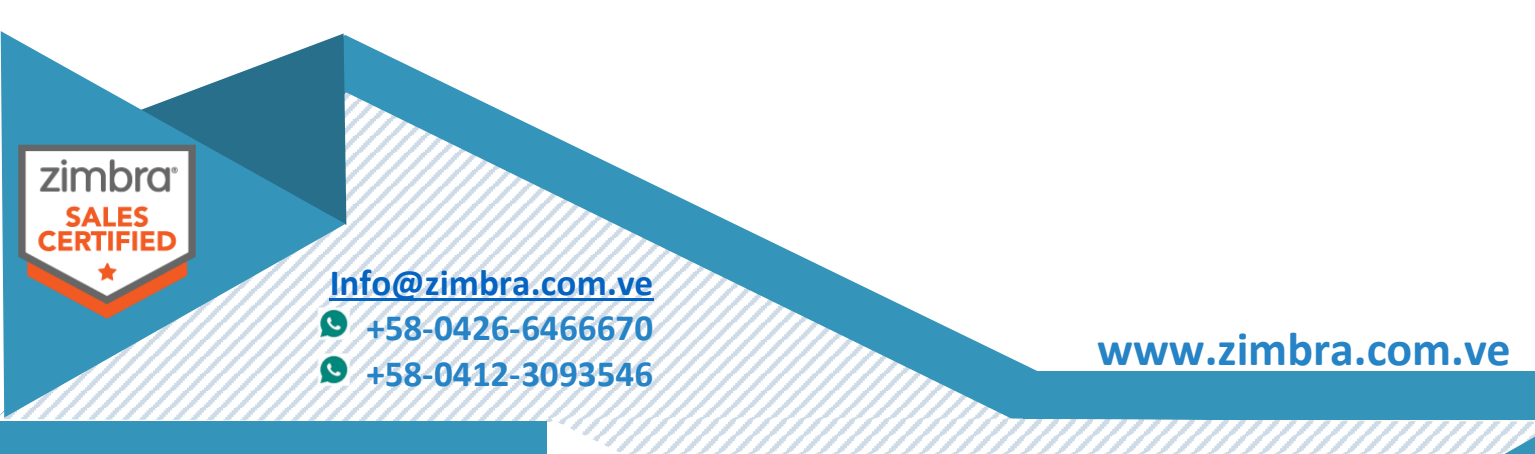

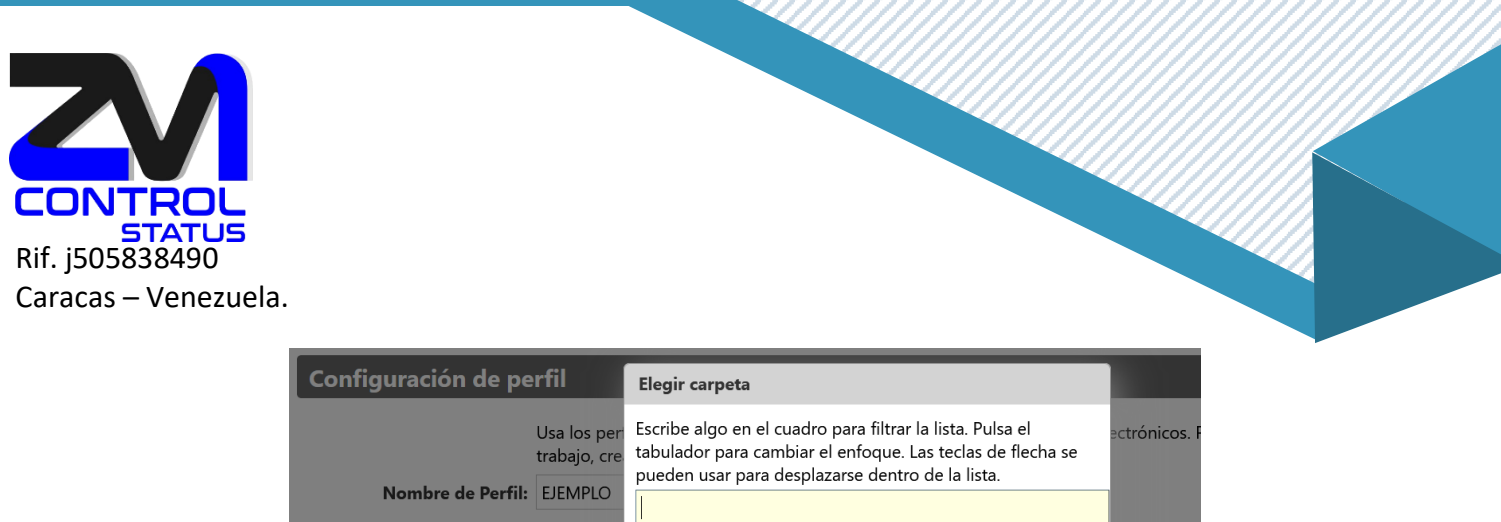

| Usa los per<br>trabajo, cre<br>Nombre de Perfil: EJEMPLO | Escribe algo en el cuadro para filtrar la lista. Pulsa el<br>tabulador para cambiar el enfoque. Las teclas de flecha se<br>pueden usar para desplazarse dentro de la lista. | ectrónicos. l |
|----------------------------------------------------------|----------------------------------------------------------------------------------------------------|---------------|
| Configuración de los mensajes enviac                     | Carpetas de correo                                                                                                    |               |
| De: Selecciona                                           | 🛓 Bandeja de entrada                                                                                                    |               |
| Ejempl                                                   | 🔁 Enviados                                                                                                    |               |
| Responder a:                                             | 🐻 Spam                                                                                                    |               |
| p. ej., P                                                | T Papelera                                                                                                    |               |
| Firma: Administra                                        | 🔲 Auditoría                                                                                                    |               |
| Utilizar este perfil: 🗌 Al respo                         |                                                                                                    |               |
| info@2                                                   | Nuevo Aceptar Cancelar                                                                                                    |               |
|                                                          |                                                                                                    |               |
| Al redac                                                 | tar, responder a o reenviar mensajes en las carpetas:                                                                                                    |               |
|                                                          |                                                                                                    |               |

4. Una vez configurado el perfil como deseemos, **estableceremos** una firma que caracterizará este perfil y lo diferenciará del principal. Nos dirigiremos a **Preferencias** en **Firmas**, donde pulsaremos **Nueva firma**, introduciéndole un nombre y una firma determinada.

Posteriormente en el apartado **Utilizar firmas** asignaremos a nuestro perfil creado anteriormente esta nueva firma tanto para mensajes nuevos como para respuestas y reenvíos.

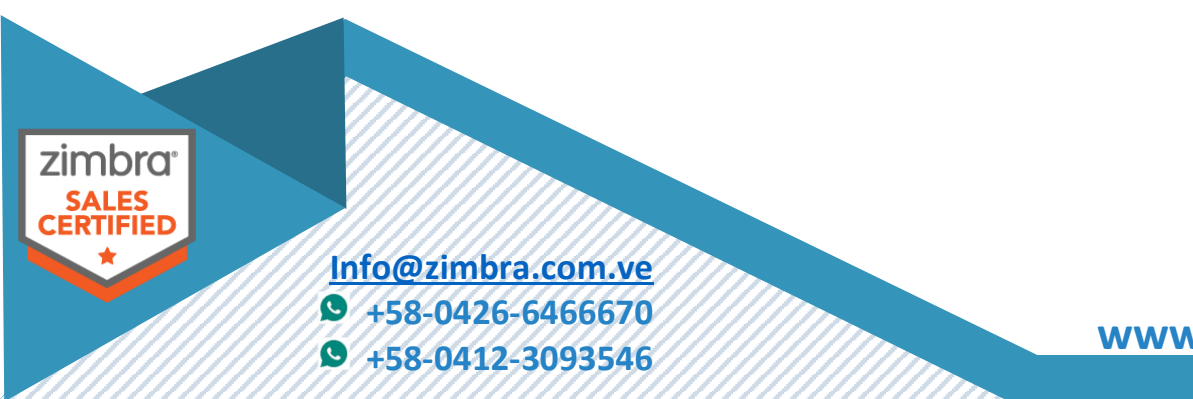

www.zimbra.com.ve

| LONTROL               |                  |                                  |                     |                     |
|-----------------------|------------------|----------------------------------|---------------------|---------------------|
| Pif i505828400        |                  |                                  |                     |                     |
| Kii. j505858490       |                  |                                  |                     |                     |
| Caracas – Venezuela.  |                  |                                  |                     |                     |
|                       |                  |                                  |                     |                     |
| Guardar Cancelar      | Deshacer cambios |                                  |                     |                     |
| Preferencias          | Firmas           |                                  |                     |                     |
| 🄯 General             | Timus            |                                  | -                   |                     |
| 🚵 Cuentas             |                  | Nombre: firma ejemplo            |                     | Texto sin formato 💌 |
| 🖂 Correo              | firma ejemplo    | Esta sera la firma para el ejemp | lo del nuevo perfil |                     |
| Tiltros               |                  |                                  |                     |                     |
| 🚽 Firmas              |                  |                                  |                     |                     |
| Euera de la oficina 🛃 |                  |                                  |                     |                     |
| 🧭 Direcciones fiables |                  |                                  |                     |                     |
| a Contactos           |                  |                                  |                     |                     |
| 🔁 Agenda              |                  |                                  |                     | 4                   |
| 📥 Compartir           |                  | L                                |                     |                     |

5. Finalmente **guardaremos** todos los cambios. Ahora ya podremos enviar e-mails con esta firma determinada además de todas aquellas características que hayamos seleccionado anteriormente. Nos aparece un desplegable en la parte De: del email que redactamos:

Adjuntar contacto como vCard:

Examinar... Borrar

| Correo     | Contactos                                                                                       | Agenda                      | Tareas          | Maletín                                                                                | Preferencias                                 | Redactar 🗵  |        |   |
|------------|-------------------------------------------------------------------------------------------------|-----------------------------|-----------------|----------------------------------------------------------------------------------------|----------------------------------------------|-------------|--------|---|
| Enviar     | Cancelar Guard                                                                                  | ar borrador                 | Sc Opcio        | nes 🔻                                                                                  |                                              |             |        |   |
| De:        | Cuenta principal (I                                                                             | nformación ZMC              | ONTROL STA      | TUS <info@zim< td=""><td>bra.com.ve&gt;) 🔻</td><td></td><td></td><td></td></info@zim<> | bra.com.ve>) 🔻                               |             |        |   |
| Para:      | Para: Cuenta principal (Información ZMCONTROL STATUS <info@zimbra.com.ve>)</info@zimbra.com.ve> |                             |                 |                                                                                        |                                              |             |        |   |
| CC:        |                                                                                                 |                             | 11 ×1110@2111k  | 51d.com.ve>)                                                                           |                                              |             |        |   |
| Asunto:    |                                                                                                 |                             |                 |                                                                                        |                                              |             |        |   |
| Adjuntar 🔻 | Consejo: arrastra y                                                                             | suelta archivos d           | esde tu escrito | orio para añadir                                                                       | archivos adjuntos a es                       | te mensaje. |        |   |
| Sans Serif | ✓ 12pt                                                                                          | <ul> <li>Párrafo</li> </ul> | т В .           | I ⊻ <del>S</del>                                                                       | <u>T</u> <sub>x</sub> <u>A</u> <u>     A</u> |             | 1 . 66 | ≡ |

Esta sera la firma para el ejemplo del nuevo perfil

Nueva firma Eliminar

A Notificaciones

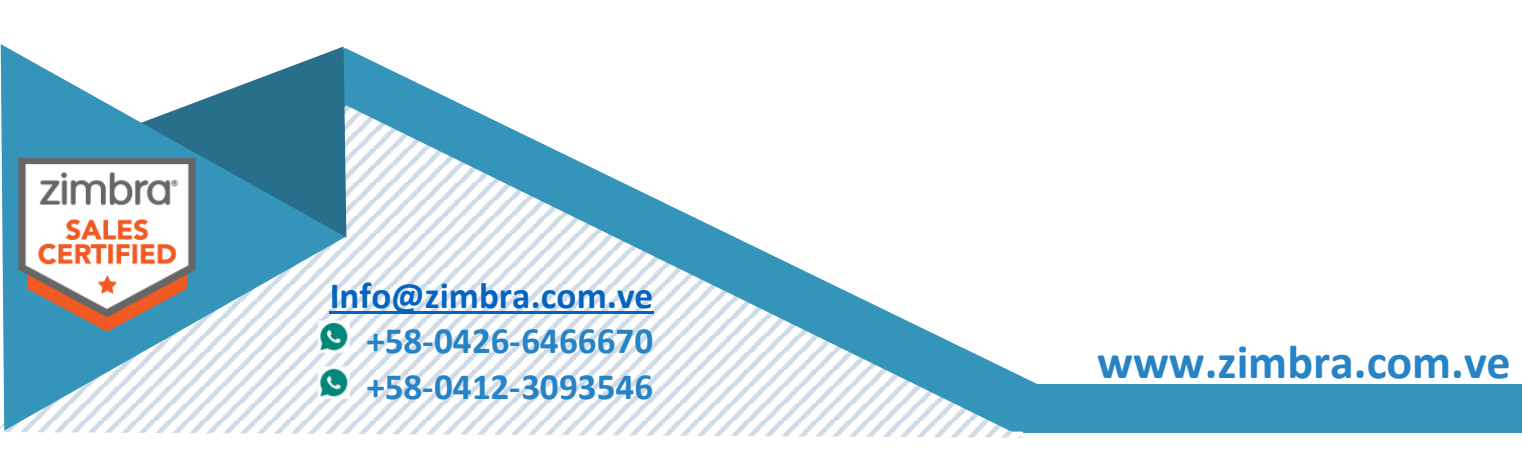